QUICKGUIDE – ITS<sup>R3</sup>

## **VORBEREITUNG FÜR GRUNDMESSUNG**

Programmversion 1.0.xx

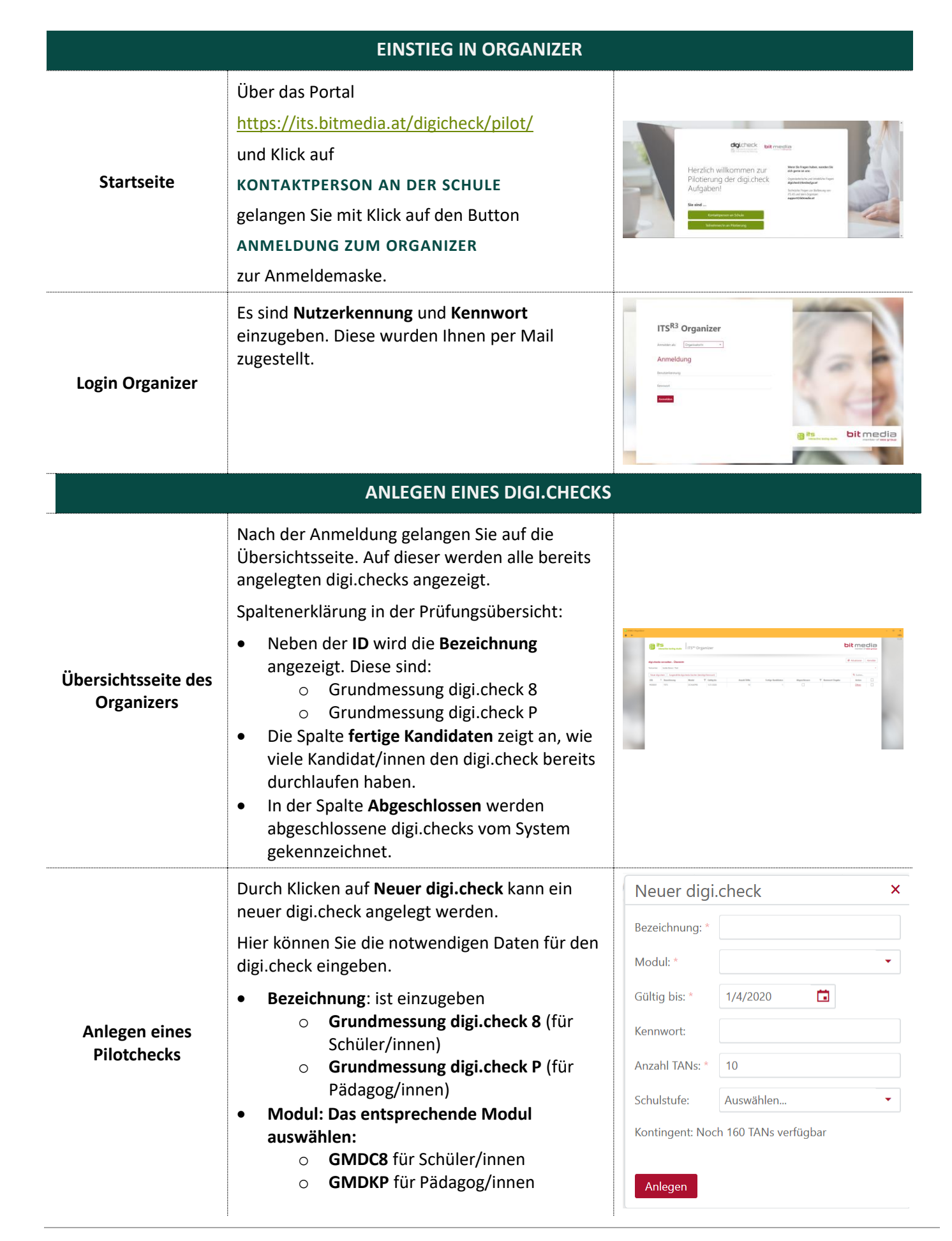

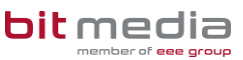

Education 댤 its interactive testing studio

QUICKGUIDE – ITS<sup>R3</sup>

VORBEREITUNG FÜR GRUNDMESSUNG

Programmversion 1.0.xx

|                                      | <ul> <li>Kennwort: nicht notwendig, kann leer<br/>bleiben</li> <li>Gültigkeitsdatum: 14 Tage auswählen</li> <li>Anzahl TANs: Für Schüler/innen und<br/>Pädagog/innen gemäß der Anzahl, die an<br/>der Evaluierung teilnehmen (so viele wie<br/>möglich)</li> </ul> |                                                                                                    |
|--------------------------------------|----------------------------------------------------------------------------------------------------|----------------------------------------------------------------------------------------------------|
| DURCHFÜHREN EINES DIGI.CHECKS        |                                                                                                    |                                                                                                    |
| TAN-CODES<br>Übersicht               | Um TAN-Codes zu vergeben, muss der zuvor<br>angelegte Pilot-Check <b>geöffnet</b> werden.<br>Mit <b>Übersicht drucken</b> können Sie die TAN-Liste<br>zum Verteilen ausdrucken.                                                                                    | Obersicht & IzNA-Codes         Portschrift & Bewerhung         Abschluss & Ergebrisse         Support           TMA-Links quelchen / bescheltete 13/4 Links importance         Obersicht discken         No         Support           No         TANs         TAN eigenfest         Teacheltetes 13/4 Links importance         Obersicht discken         No           No         TANs         TAN eigenfest         Teacheltetes 13/4 Links importance         Obersicht discken         No           1         yry 19 vn 60         Obersicht discken         Teacheltetes         Teacheltetes         Teacheltetes         Teacheltetes           2         nd 39 vn 75         Obersicht discken         Obersicht discken         Teacheltetes         Teacheltetes |
| Startseite<br>Teilnehmer/innen       | Über das Portal<br><u>https://its.bitmedia.at/digicheck/pilot/</u><br>und Klick auf<br><b>TEILNEHMER/INNEN</b><br>starten Sie mit Klick auf den Button<br><b>ANMELDUNG ZUM ORGANIZER</b><br>den ITS R3 Client und gelangen zur<br>Anmeldemaske des ITS Organizers. |                                                                                                    |
| Login für<br>Teilnehmer/innen        | Die Teilnehmer/innen geben den <b>TAN</b> ein, um<br>die Evaluierung zu starten.                                                                                                    | TTSR <sup>1</sup> Organizer<br>Tendidaten Anneklarg (TAN)                                                                                                    |
| ABSCHLIESSEN EINES DIGI.CHECKS       |                                                                                                    |                                                                                                    |
| Register "Abschluss<br>& Ergebnisse" | Der digi.check muss im ITS <sup>R3</sup> Organizer über das<br>Register <b>Abschluss &amp; Ergebnisse</b> abgeschlossen<br>werden. Es müssen danach keine zusätzlichen<br>Daten mehr an das System übertragen werden.                                              |                                                                                                    |
| Ergebnisse                           | Schließen Sie den digi.check nach Ablauf der 14-<br>tägigen Frist mit einem Klick auf <b>digi.check</b><br><b>abschließen + Gesamtauswertung</b> ab.<br>Wichtig! Solange der digi.check nicht<br>abgeschlossen ist, können die TAN's noch<br>verwendet werden!     | digi.check abschließen + Gesamtauswertung                                                                                                    |

Education 📴 its

**bit** media

Für weitere Informationen wenden Sie sich bitte an unseren Support: support@bitmedia.at, 0316/286 186